藪塚本町小学校の 携帯サイトを開設しました。

保護者様用

揭示板閲覧用

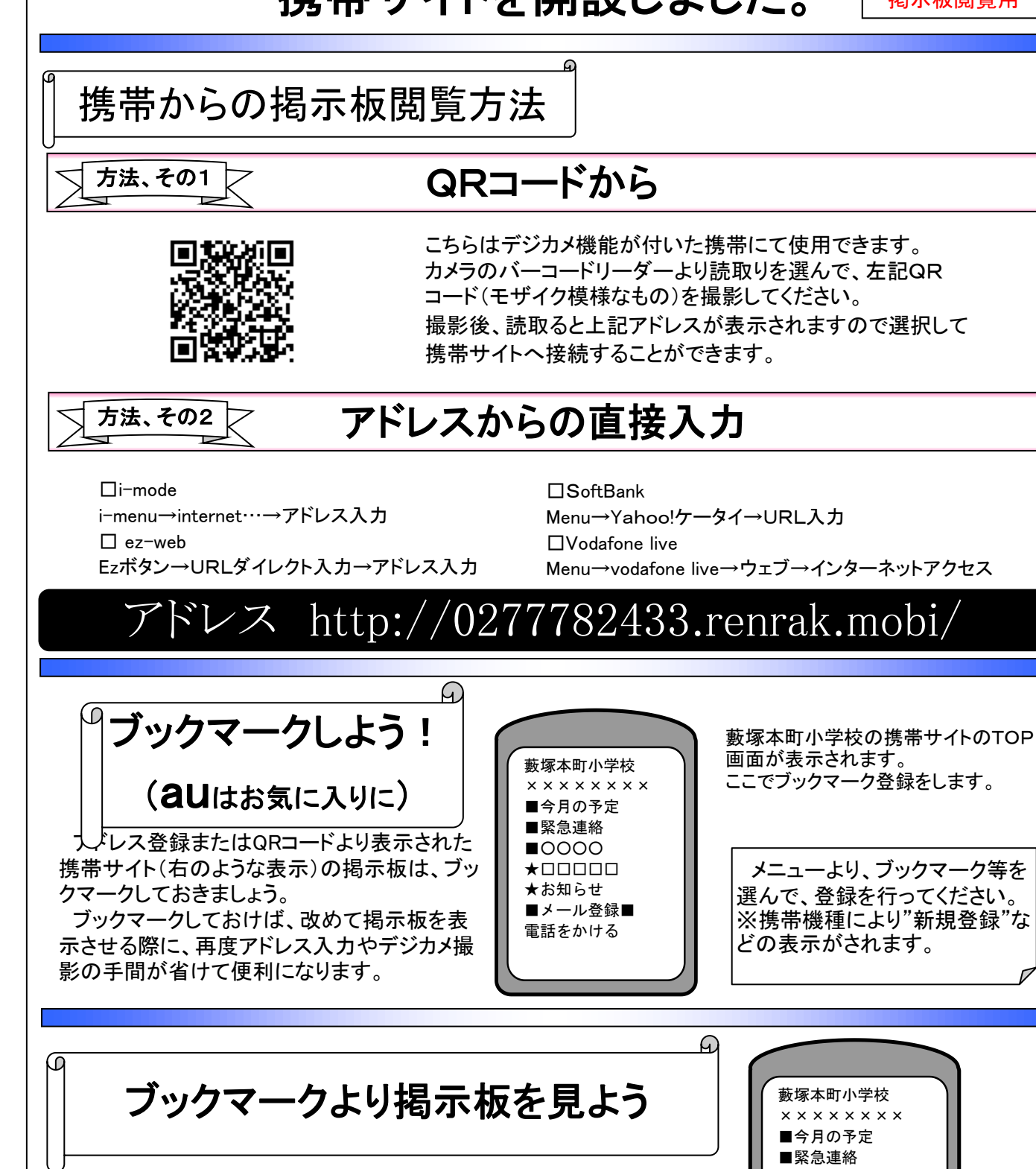

携帯サイトへ接続したのち、メニューより、ブックマークを選んで、ブックマークリストから登録していた掲示板を選んでください。

接続されると、登録していた掲示板が表示されます。

noreply@sv1.renrak.mobi

<u>左記メールアドレス</u>からメールが届きますので 迷惑メールの設定をしている方は解除して下さい。 また、携帯電話の電話帳に<u>藪塚本町小学校</u>と登録をして下さい。

**■**0000

★お知らせ ■メール登録■

★□□□□□

電話をかける